# 湖北省2024年高等教育自学考试考生 通知单打印

# 操作指南

### 第一步:找到登录入口

### 在电脑端用浏览器打开湖北省教育考试院官网www.hbea.edu.cn,

# 在网站中下方找到"自学考试"栏目,点击"考生服务平台",如下图 所示:

| • 2023年湖北省成人高考成绩复核结果查询系统 2023年11月       |                  |           | 1月20日 · 2023年农村订单定向免费本科医学生招录工作通告 2023年5月17日 |                   |                |               |                    |
|-----------------------------------------|------------------|-----------|---------------------------------------------|-------------------|----------------|---------------|--------------------|
| 2 普通高考                                  | <b>♀</b><br>成人高考 | ◆<br>研招考试 | 目前自学考                                       | 试                 | (<br>)<br>综合考试 | ▲  学业水平考试     | <b>王</b> "<br>其他考试 |
|                                         |                  |           | 考生服务                                        | 平台                |                |               |                    |
| • [教师资格] 湖北省2024年上半年中小学教师资格考试(面试… 2024年 |                  |           | 社会助                                         | 学                 | 割湖北省2024年中小学   | 2024年3月13日    |                    |
| • [考试要闻] 教育部部署做好2024年普通高校招生工作 2024年     |                  |           | 自考计                                         | 创 的 <sup>召聘</sup> | 割湖北省2024年中小学   | 2024年3月13日    |                    |
| • [体育考试] 2024年湖北省普通高考体育专业素质测试考生须知 2024年 |                  |           | 自考考                                         | 务普通事              | 訂2024年技能高考操作   | 2024年3月8日     |                    |
| •[学业水平]学考信息3                            | 平台登录入口           | 2024年     | 考籍管理                                        | 埋(英語)四方           | 云级] 2024年上半年全国 | 国大学英语四、六级考试(湖 | 月 2024年3月7日        |

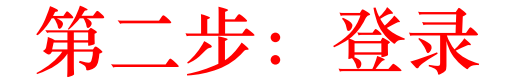

在考生服务平台的页面下,输入用户名(一般为准考证号),输入密码 (如遗忘,可以点击下方的"找回密码"进行找回),输入验证码登录, 如下图所示:

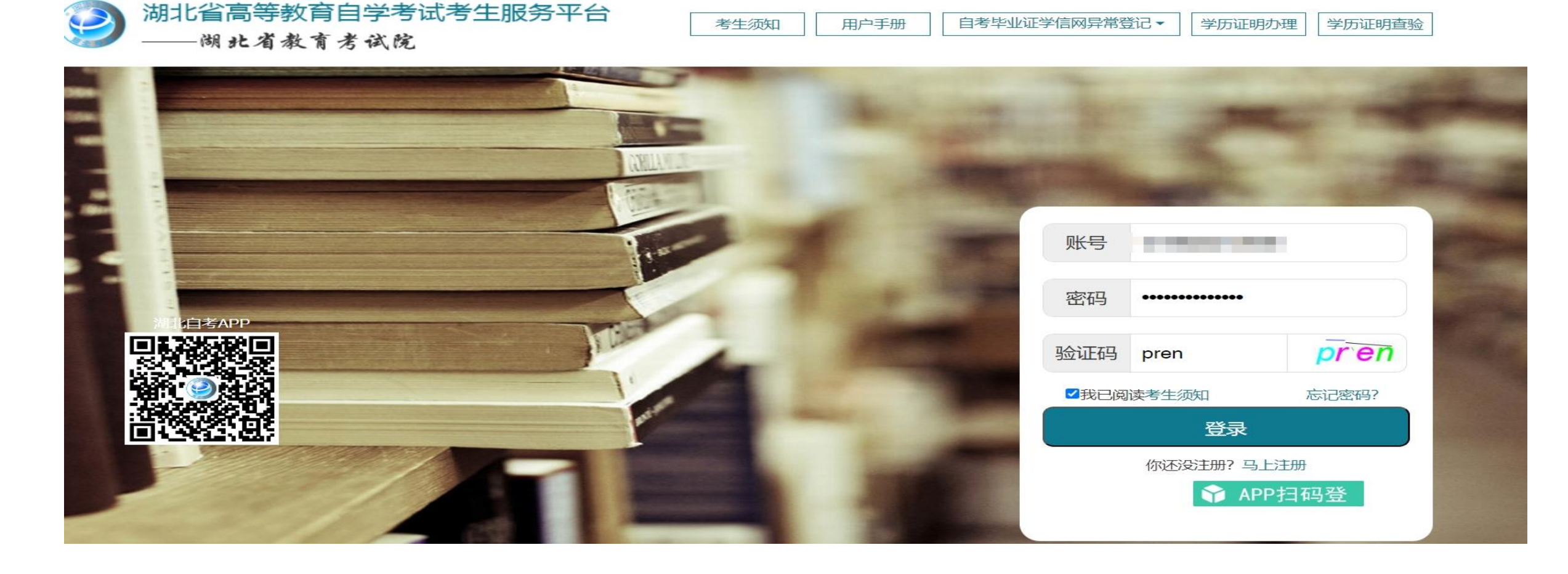

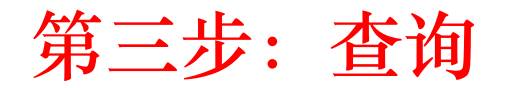

在考生服务平台,点击上方导航"网上报名",再点击左侧的"统考 考场查询",右侧即可显示本次考试通知单,如下图所示:

| <b>考生服务平台</b><br>湖北省高等教育自学考试 | 注册信息 前置学历管理                              | 网上报名 学习成果认证管理        | 里 考籍管理 专业计       | 划管理                        |  |  |  |  |
|------------------------------|------------------------------------------|----------------------|------------------|----------------------------|--|--|--|--|
| 我的报名                         |                                          |                      |                  |                            |  |  |  |  |
| 缴费清单                         | 考试课程列表<br>考试时间: 2024年4月 注意:不同时段考试地点不完全相同 |                      |                  |                            |  |  |  |  |
| 实践课报考                        |                                          |                      |                  |                            |  |  |  |  |
| 统考考场查询(考试通知单打印)              | 印) 请选择: 打印考试通知单                          |                      |                  |                            |  |  |  |  |
| 机考考场查询(考试通知单打印)              |                                          |                      |                  |                            |  |  |  |  |
| 机考合卷考场查询(考试通知单打印)            | 准考证号                                     | 考试课程                 | 考点学校             | 考点单元                       |  |  |  |  |
| 统考考试计划查询                     |                                          |                      | 01774-武汉纺织大      | 0177401-武汉纺织大学东湖校区教学       |  |  |  |  |
| 实践课考试计划查询                    | 014020210400                             |                      | 学                | 楼<br>楼                     |  |  |  |  |
| 统考成绩查询 (复查)                  | ß                                        | 06779-应用写作学          | 0177A-武汉纺织大<br>学 | 0177A01-武汉纺织大学东湖校区教学楼      |  |  |  |  |
| 机考00019成绩查询(复查)              | 8                                        | 00540-外国文学史          | 0149B-武汉科技大      | 0149B02-武汉科技大学青山校区主楼       |  |  |  |  |
| 机考00018、00019合卷成绩查询(复查)      |                                          |                      | 学                |                            |  |  |  |  |
| 统考违规查询及复核                    | 3                                        | 00054-管理学原理          | 0149B-武汉科技大      | 0149B01-武汉科技大学青山校区教三<br>** |  |  |  |  |
| 机考0019违规查询及复核                |                                          |                      |                  |                            |  |  |  |  |
| 机考00018、00019合卷违规查询及复核       |                                          | 00539-中国古代又学史<br>(二) | 0149B-武汉科技大<br>学 | 0149B02-武汉科技大学青山校区主楼       |  |  |  |  |
|                              | 3                                        | 00537-中国现代文学史        | 0149B-武汉科技大      | 0149B01-武汉科技大学青山校区教三       |  |  |  |  |

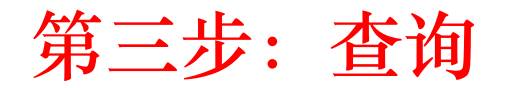

在考生服务平台,点击上方导航"网上报名",再点击左侧的"统考 考场查询",右侧即可显示本次考试通知单,如下图所示:

| <b>考生服务平台</b><br>湖北省高等教育自学考试 | 注册信息 前置学历管理                              | 网上报名 学习成果认证管理        | 里 考籍管理 专业计       | 划管理                        |  |  |  |  |
|------------------------------|------------------------------------------|----------------------|------------------|----------------------------|--|--|--|--|
| 我的报名                         |                                          |                      |                  |                            |  |  |  |  |
| 缴费清单                         | 考试课程列表<br>考试时间: 2024年4月 注意:不同时段考试地点不完全相同 |                      |                  |                            |  |  |  |  |
| 实践课报考                        |                                          |                      |                  |                            |  |  |  |  |
| 统考考场查询(考试通知单打印)              | 印) 请选择: 打印考试通知单                          |                      |                  |                            |  |  |  |  |
| 机考考场查询(考试通知单打印)              |                                          |                      |                  |                            |  |  |  |  |
| 机考合卷考场查询(考试通知单打印)            | 准考证号                                     | 考试课程                 | 考点学校             | 考点单元                       |  |  |  |  |
| 统考考试计划查询                     |                                          |                      | 01774-武汉纺织大      | 0177401-武汉纺织大学东湖校区教学       |  |  |  |  |
| 实践课考试计划查询                    | 014020210400                             |                      | 学                | 楼<br>楼                     |  |  |  |  |
| 统考成绩查询 (复查)                  | ß                                        | 06779-应用写作学          | 0177A-武汉纺织大<br>学 | 0177A01-武汉纺织大学东湖校区教学楼      |  |  |  |  |
| 机考00019成绩查询(复查)              | 8                                        | 00540-外国文学史          | 0149B-武汉科技大      | 0149B02-武汉科技大学青山校区主楼       |  |  |  |  |
| 机考00018、00019合卷成绩查询(复查)      |                                          |                      | 学                |                            |  |  |  |  |
| 统考违规查询及复核                    | 3                                        | 00054-管理学原理          | 0149B-武汉科技大      | 0149B01-武汉科技大学青山校区教三<br>** |  |  |  |  |
| 机考0019违规查询及复核                |                                          |                      |                  |                            |  |  |  |  |
| 机考00018、00019合卷违规查询及复核       |                                          | 00539-中国古代又学史<br>(二) | 0149B-武汉科技大<br>学 | 0149B02-武汉科技大学青山校区主楼       |  |  |  |  |
|                              | 3                                        | 00537-中国现代文学史        | 0149B-武汉科技大      | 0149B01-武汉科技大学青山校区教三       |  |  |  |  |

### 第四步:阅读注意事项

点击"打印通知单"后,平台将弹出注意事项,提醒考生在各科考试前 一定要在答题卡上完成抄写诚信誓词,并签名,否则当科考试成绩无效, 如下图所示:

#### 《考生诚信考试承诺书》

我已阅读湖北省高等教育自学考试考场规则及答题要求,并承诺在考试

中自觉遵守,如有违反,自愿接受《国家教育考试违规处理办法》相应处理。

样例:我已阅读湖北省高等教育自学考试考场规则及答题要求,

并承诺在考试中自觉遵守,如有违反,自愿接受《国家教育考试违规

处理办法》相应处理。

考生签名:李某某 年月日

**6.严肃考试纪律。**考试期间,请遵守考点发出的考试指令完成考试。本次考试全部在标准化考点进行,全部考场均实行全覆盖、全时段网上监控和录像,监 控视频和后期的录像回放都将作为认定考试违规的依据,请考生自觉遵守考场纪律。试题、答题卡、草稿纸等均属于涉考材料,不允许以任何形式拍照传出或带 离考场。需要特别注意的是,考试过程中考生如携带手机、智能手表等具有发送或者接收信息功能的设备,无论是否使用,均将依据《国家教育考试违规处理 法》认定为考试作弊。

如不遵守《考场规则》,不服从考试工作人员管理,有违规行为的,按照《中华人民共和国教育法》《国家教育考试违规处理办法》确定的程序和规定严肃 处理,并将记入国家教育考试诚信档案;涉嫌犯罪的,由考点或教育考试机构协助当地公安机关,依照《中华人民共和国刑法》《最高人民法院、最高人民检察 院关于办理组织考试作弊等刑事案件适用法律若干问题的解释》等法律法规,移送司法机关追究法律责任。

7.考试结束有序离场。不得早于当科考试结束前30分钟交卷出场。交卷出场后不得再进场续考。当科考试结束后,请服从现场工作人员管理,及时领回个 人物品,注意财产安全,有序离场,不得拥挤,不得在考点附近聚集。

🗹 我已阅读并知晓。 🛛 🔶

## 第五步:打印

### 注意事项阅读完毕后,即可进行考试通知单的打印。请设置纸张为横向模式进行 打印,彩色或黑白打印均可。考试通知单是进入考场的重要凭证,为防止破损或丢失, 请多打印几份。请注意:周五或周六的考试地点可能不在同一个考点!

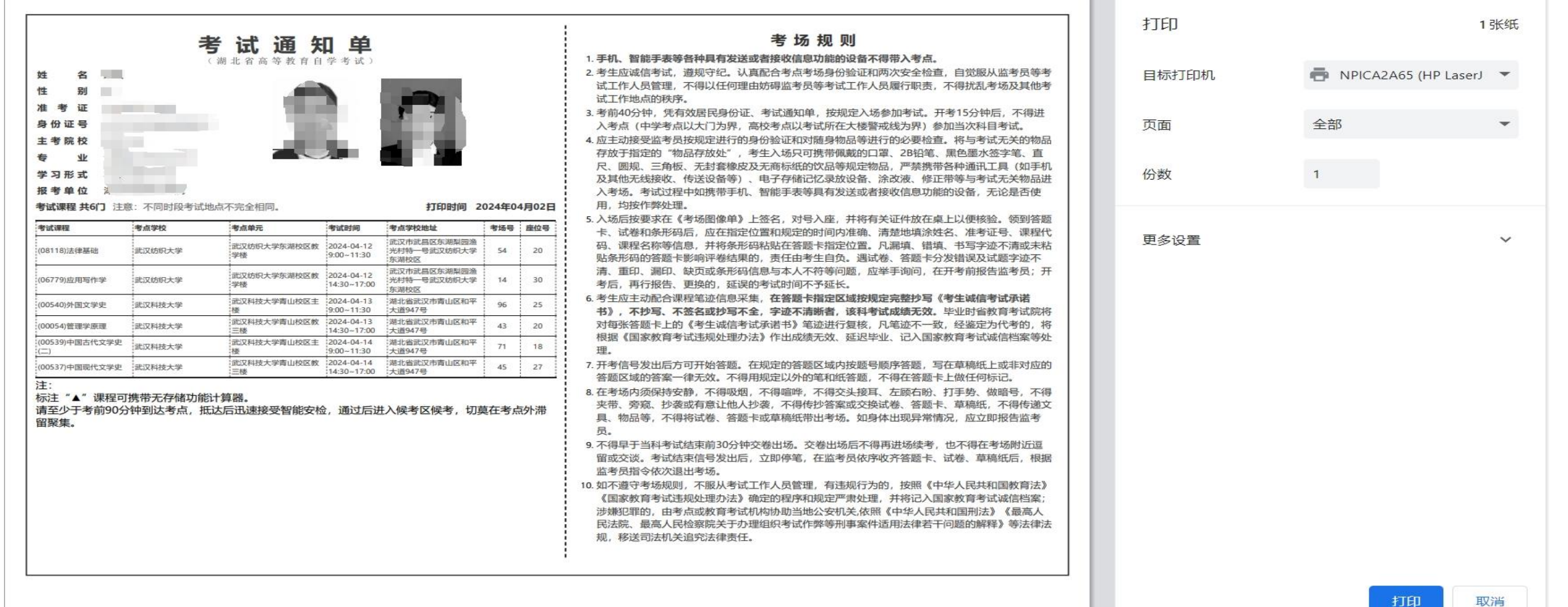

# 祝各位考生考试顺利!